## ИНСТРУКЦИЯ ПО СОЗДАНИЮ И ИСПОЛЬЗОВАНИЮ ЛИЧНОГО КАБИНЕТА (ЛК) ЗАЯВИТЕЛЯ

Инструкция подробно описывает процесс создания ЛК Заявителя (Юридического лица и индивидуального предпринимателя (Физического лица) на Портале ТП, а также подачу Заявки ТП, применение электронной подписи для обмена электронными документами:

- <u>Раздел 1</u> общее описание шагов по созданию и регистрации личного кабинета физического лица/индивидуального предпринимателя/юридического лица;
- <u>Раздел 2</u> подача Заявки ТП через ЛК, обмен документами и применение электронной подписи для подписания Договора ТП, Актов.

В приложениях к настоящей инструкции представлена дополнительная информация, связанная с работой на Портале ТП:

- <u>Приложение 1</u> Заявление, Соглашение об ЭДО
- <u>Приложение 2</u> часто задаваемые вопросы по настройке и применению электронной подписи (ЭП).

Примечание. Инструкция применяется для Портала ТП.

Версия 1.0 20.11.2019

### Раздел 1

### ШАГИ ЗАЯВИТЕЛЯ ПО СОЗДАНИЮ ЛИЧНОГО КАБИНЕТА НА ПОРТАЛЕ ТП

Для взаимодействия с СО по подаче и выполнению заявки на тех. присоединение с портала из кабинета Заявителя, Заявителю необходимо выполнить следующие шаги:

- 1. Зарегистрировать кабинет Заявителя на Портале тех. присоединения сайта сетевой организации.
- 2. Заполнить профиль Заявителя.
- 3. Далее, кабинет Заявителя будет подтвержден сетевой организацией и может использоваться:

a) для подачи Заявок ТП и получения Договора ТП, Актов; или/и

б) для обмена юридически значимыми документами, подписанными Усиленной квалифицированной электронной подписью (ЭП)

**Примечание**. Если у Заявителя есть ранее выданная аккредитованным удостоверяющим центром усиленная квалифицированная электронная подпись.

в) для обмена юридически значимыми документами подписанными, простой электронной подписью выданной сетевой организацией (ПЭП).

# Шаг 1. Создание и регистрация Заявителем личного кабинета (ЛК) на Портале ТП

Для регистрации ЛК необходимо перейти на Портал TП и выполнить следующие действия:

• Открыть регистрационную форму (ссылка размещена в верхнем правом углу экранной формы Портала ТП):

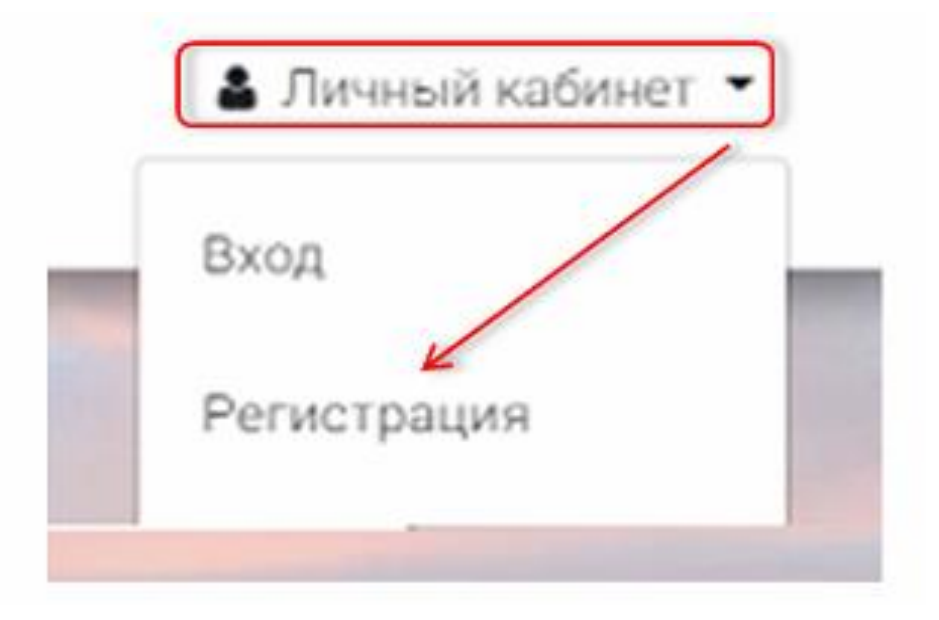

• Заполнить регистрационную форму:

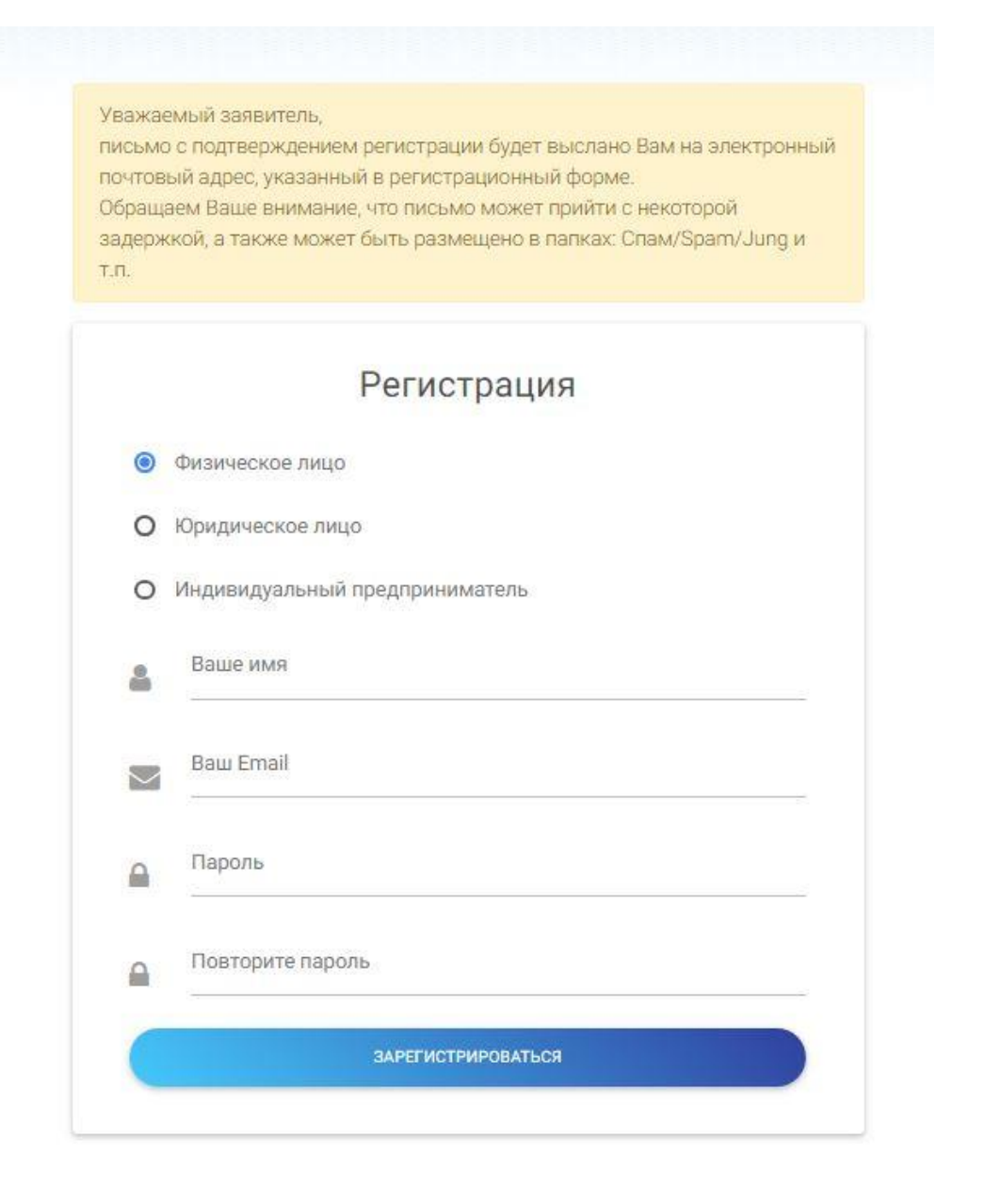

• Получить на Ваш Email и открыть входящее письмо:

| ≡ Яндекс Почта     | Контакты І | Календарь Диск |           |             |             | Q. Пои           | OK.             |        |            |
|--------------------|------------|----------------|-----------|-------------|-------------|------------------|-----------------|--------|------------|
| 🗹 Написаты         | 2          | Все категории  | Общение   | Покупки     | Поезди      |                  | Соцсети         |        |            |
| ▼ Входящие         | 942/375    | 🗌 👄 Переслать  | 🔒 Удалить | 🔥 Это спам! | 📔 Прочитано | <i>Ф</i> Метка • | 🖿 B nanky 🔻     | *      | Закрепит   |
| ИБР                | -          |                |           |             |             |                  | Скр             | atta   | Не интерес |
| Личное<br>Матрешка |            | 🗹 💽 no.====    |           | • tp.lic.   | ги: Подтвер | ждение регис     | трации нового г | ionead | звателя    |

• Из письма по ссылке перейти на Портал ТП, подтвердив регистрацию:

| Информационное сообщение сайта tp kamenergo ru                                                         |                                                            |
|----------------------------------------------------------------------------------------------------|------------------------------------------------------------|
| Здравствуйте,                                                                                          |                                                            |
| Вы получили это сообщение, так как ваш адрес был использован при регистраци                            | и нового пользователя на сервере tp.kamenergo.ru.          |
| Ваш код для подтверждения регистрации: qZ/3uYSP                                                        |                                                            |
| Для подтверждения репистрации перейдите по следующей ссылке:<br>http://to                              | 1&confirm_code=qZGuYSP                                     |
| Вы также можете ввести код для подтверждения регистрации на странице:<br>http://to.wom.com/user_ide341 | L                                                          |
| Внимание! Ваш профиль не будет активным, пока вы не подтвердите свою регис                             | трацию.                                                    |
| Сообщение сгенерировано автоматически.                                                                 | Регистрация пользователя успешно<br>подтверждена.<br>войти |

### Шаг 2. Оформление профиля Заявителя

• Войти в Кабинет Заявителя под логином и паролем, указанными в регистрационной форме и заполнить профиль:

| грофиль заяв          | ителя    |         |  |
|-----------------------|----------|---------|--|
| ↓<br>Данные заявителя | 1        |         |  |
| снилс                 |          | Фамилия |  |
| снилс                 | Отчество | Фамилия |  |
| снилс<br>има<br>Адрес | Отчество | Фамилия |  |

На этом процесс регистрации со стороны Заявителя завершен. Далее из Кабинета Заявителя автоматически направляется запрос на подтверждение кабинета со стороны сетевой организации.

После подтверждения регистрации ЛК со стороны сетевой организации Заявителю на его Email направляется уведомление. При переходе на страницу «Обмен документами и сообщениями» Заявитель может видеть, что его профиль подтвержден и он может формировать и направлять Заявки ТП непосредственно из Кабинета Заявителя.

Славная / Профиль заявителя Обмен документами и сообщениями

Профиль подтвержден. Теперь Вы можете создавать заявки.

# Шаг 3. Организация обмена юридически значимыми документами через Кабинет Заявителя

Заявителю предоставляется возможность использования ЭЦП для подписания Договоров ТП, Актов через Кабинет Заявителя (т.е. обмена юридически значимыми документами). Для этого Заявителю необходимо заключить Соглашение об электронном документообороте.

Применение электронной подписи возможно в двух вариантах:

- Усиленной квалифицированной электронной подписи (ЭЦП);
- Простой электронной подписи (ПЭП).

**Примечание.** Сетевая организация не предъявляет специальных требований к усиленной квалифицированной электронной подписи, кроме:

- возможности проверки подлинности подписи ресурсом «ГосУслуги» <u>https://53.gosuslugi.ru/pgu/eds</u>
- использования подписи в режиме отсоединенной подписи.

Заявитель при наличии ЭП может весь документооборот осуществлять удаленно через Кабинет Заявителя. Для этого необходимо:

- в Кабинете Заявителя перейти на страницу «Обмен документами и сообщениями» и внимательно ознакомиться с текстом обращения:

Обмен документами и сообщениями

| Подтвержде                                  | мие ЛК Физ. лицами                                                                                                    |
|---------------------------------------------|----------------------------------------------------------------------------------------------------|
| <b>Уважаемый</b>                            | Заявитель.                                                                                                    |
| для заверши<br>представите                  | ения регистрации. ЛК просим Вас удостоверить Вашу личность и Ваши полномочия (если Вы<br>гль Заявителя).                                                                                                    |
| Вам необхор<br>случае если                  | имо посетить нашу организацию, предоставив следующие документы; паспорт или доверенность (в<br>Вы являетесь представителем Заявителя)                                                                                                    |
| При наличи<br>пребуется, в<br>Ваши интере   | к у Вас/полномочного представителя усиленной квалифицированной подписи (ЭП) очный визит не<br>этом случае мы просим Вас приложить скан паспорта или доверенность на лицо, представляющие<br>есы, подписанные ЭП (в формате «* pdf/sig»). |
| Соглашение                                  | об обмене электронными документами                                                                                                    |
| Для обмена                                  | через ЛК юридически значимыми электронными документами Вам необходимо заключить                                                                                                    |
| Соглашения                                  | е об обмене документами в электронном виде через личный кабинет Заявителя» (далее                                                                                                    |
| Соглашение                                  | 2-                                                                                                    |
| Зарианты д                                  | ойстрий:                                                                                                    |
| <ol> <li>При нали<br/>подписанно</li> </ol> | ячии усиленной квалифицированной электронной подписи (ЭП) Вам необходимо приложить,<br>е ЭП Соглашение (скачать форму можно внизу страницы по ссылке);                                                                                   |
| <ol><li>При отс</li></ol>                   | утствии ЭП Вам необходимо посетить офис сетевой организации для заключения данного                                                                                                    |
| Соглашения                                  | и получения простой электронной подписи (ПЭП).                                                                                                    |
| Примечание<br>целей обмен                   | . При очном посещении Вам также будет необходимо написать Заявление об использовании ЛК для<br>на юридически значимыми электронными документами.                                                                                         |
| Automaticute                                | A PROCEDU DEVELOPMENT OF 5 03-53                                                                                                    |

## скачать Соглашение и Доверенность (если вы являетесь представителем Заявителя):

| Название                              | Статус документа                                             |                  |           |               |
|---------------------------------------|--------------------------------------------------------------|------------------|-----------|---------------|
| Доверенность                          | Скачайте. Подпишите ЭЦП.<br>Приложите, подписанный документ. | получить<br>файл | прилокоть | Выберите файл |
| Соглашение о<br>документообороте с ФЛ | Скачайте. Подпишите ЭЦП.<br>Приложите, подписанный документ. | получить<br>файл | притакить | Выберите файл |

- подписать Соглашение с помощью ЭП и приложить архив, содержащий файл Соглашения, подписанный ЭП и файл отсоединенной подписи, использованной при подписании Соглашения:

| Название                              | Статус документа                                |                                                                                                    |                                    |                    |           |                              |                                                      |
|---------------------------------------|-------------------------------------------------|----------------------------------------------------------------------------------------------------|------------------------------------|--------------------|-----------|------------------------------|------------------------------------------------------|
| Заныление на создание<br>кабинета     | Скачайте. Подпишите ЭЦ<br>подписанный документ. | П. Приложите                                                                                                    | палучить<br>файл                   | пиленита Выберите  | ефай      |                              |                                                      |
| Согладение о<br>дакументообороте с ФЛ | Скачайте. Подпиците ЭЦ<br>подписанный документ. | П. Прилажите                                                                                                    | получить<br>файл                   | пиланить Виберите  | e фai     |                              |                                                      |
| отпризить приложенны                  | не документы                                    | <ul> <li>Открытие</li> <li>← → ~ ↑</li> </ul>                                                                                                    | 🛐 1 файлы (Со                      | глашение ЭДО Юпите | o.zip ∨ Ö | Поиск: Соглаш                | иение ЭДО Ю                                          |
| Сообщения                             |                                                 | Упорядочить 🕶                                                                                                    |                                    |                    |           |                              | BI • 🗖 🔞                                             |
| Текст вашего сообщен                  | 149                                             | <ul> <li>Панель бых</li> <li>ОпеDrive</li> <li>Этот компы</li> <li>Видео</li> <li>Документ</li> <li>Загрузки</li> <li>Изображе</li> <li>Музыка</li> </ul> | строго доступа<br>ютер<br>ы<br>ния |                    | Имя       | ие ЭДО.pdf<br>ие ЭДО.pdf.sig | Выберите фай.<br>для<br>іредварительно<br>просмотра. |
|                                       |                                                 | 📃 Рабочий с<br>🕭 Яндекс.Ди                                                                                                    | тол<br>ск                          |                    | <         |                              | >                                                    |

**Примечание.** Применение ЭП в варианте отсоединенной подписи возможно с помощью: КриптоПро АРМ, КриптоПро ПДФ.

- в случае если Вы представитель, Вам необходимо подписать Доверенность с помощью ЭП Доверителя и собственной ЭП, приложить архив файлов аналогично Соглашению;

- отправить приложенные Документы, подписанные ЭП (Кабинет Заявителя автоматически вышлет сообщение в СО о том, что их необходимо обработать):

| Название                              | Статус документа                                             |                  |                                                             |
|---------------------------------------|--------------------------------------------------------------|------------------|-------------------------------------------------------------|
| Доверенность                          | Скачайте. Подпишите ЭЦП. Приложите,<br>подписанный документ. | получить<br>файл | пинтокить Доверенность                                      |
| Соглашение о<br>документообороте с ФЛ | Скачайте. Подпишите ЭЦП. Приложите,<br>подписанный документ. | получить<br>файл | пинатоконъ Соглашение                                       |
| ОТПРАВИТЬ ПРИЛОЖЕНИ                   | ые докоменты                                                 |                  |                                                             |
| Сообщения                             |                                                              |                  |                                                             |
|                                       |                                                              |                  |                                                             |
|                                       |                                                              | -                |                                                             |
|                                       |                                                              |                  | Заявитель 9/18/2018 2:44/07 им<br>Обработайте новый кабинет |

**Примечание**. После получения от Заявителя подписанных ЭП документов сетевая организация со своей стороны их также подписывает и прикладывает в архивном файле. Документам присваивается статус «Утвержден».

## Обмен документами и сообщениями

| профиль подтвержден. теперь вы можете со | задавать заявки. |                  |
|------------------------------------------|------------------|------------------|
| Название                                 | Статус документа |                  |
| оверенность                              | Утвержден        | получить<br>файл |
| оглашение о документообороте с Ф.Л       | Утвержден        | получить         |

В случае необходимости Заявитель может также скачать соглашение и отсоединенную подпись СО, затем проверить их подлинность, используя ресурс портала «ГосУслуги» в варианте отсоединенной подписи (<u>https://53.gosuslugi.ru/pgu/eds</u>).

В случае если Вы планируете использовать простую электронную подпись просим ознакомиться с Инструкцией Заявителя по подписанию соглашения об ЭДО.

В дальнейшем Вы сможете подписывать документы (Договор ТП, Акты) непосредственно из ЛК, используя встроенный механизм электронной подписи Adobe Pro с помощью специальной кнопки «Подписать».

Раздел 2

# ШАГИ ПО СОЗДАНИЮ, ПОДАЧЕ ЗАЯВКИ ТП, ПОЛУЧЕНИЯ И ПОДПИСАНИЯ ДОГОВОРА ТП, АКТОВ

Для дистанционной работы по Заявке ТП начиная с ее подачи и до подписания Договора ТП, Актов необходимо со стороны Заявителя выполнение следующих условий:

- 1. Подтвержденный личный кабинет Заявителя.
- 2. Наличие сканов (электронных копий) обязательных документов, согласно Постановлению Правительства РФ №861.
- 3. Наличие у Заявителя действительной ЭП/ПЭП для обмена юридически значимыми электронными документами.

# Шаг 1. Формирование Заявки ТП, прикрепление сканов документов (необходимых для работы над заявкой)

Создание заявки осуществляется из меню верхней панели:

|                                                                                                    |                                                                                          | E.F.          |
|----------------------------------------------------------------------------------------------------|------------------------------------------------------------------------------------------|---------------|
| Клиентам                                                                                                    | Документы                                                                                | Заявки        |
| Гид по технологическому присоединению                                                                                                    | Законодательство                                                                         | Мон занаки    |
| Зоны эксплуатационной ответственности и<br>резервы мощности<br>Заявка на присоединение<br>Калькулятор платы за подключение<br>Вопросы и ответы | Исполнение мероприятий по подютючению<br>Общая информация<br>Перечни документов<br>Формы | ПОДАТЬ ЗАЯВКУ |
| Задать вопрос                                                                                                    |                                                                                          |               |

### Или из журнала «Мои заявки»:

| Tanuar I      | Dantar           | Analysis / Status                     |                                                             |               | Poobets semention                                         |
|---------------|------------------|---------------------------------------|-------------------------------------------------------------|---------------|-----------------------------------------------------------|
|               | Элек             | росети                                | Тепловые сети                                               | Вароонабжение | Обмон доучонтами и сообщоними<br>Виясы                    |
| Номер<br>0007 | Дэтэ<br>18.05.19 | Вид заявии<br>Пераичное присоединение | Адрес падключения<br>с.———————————————————————————————————— | Статус        | Личный кабинет                                            |
|               |                  |                                       | ПОДАТЬ ЗАЛЕНУ                                               |               | Мон залико<br>Обмен документами и<br>сообщениями<br>Выход |

В открывшейся форме необходимо выбрать вид заявки:

Подача заявки на технологическое присоединение

| 3алантель   | Conser -                        | 🔘 Документы | lotoad. |
|-------------|---------------------------------|-------------|---------|
|             | 2014                            |             |         |
| араметры за | явки                            |             |         |
| связи с:    | обходимостью подключения нового | объекта     |         |

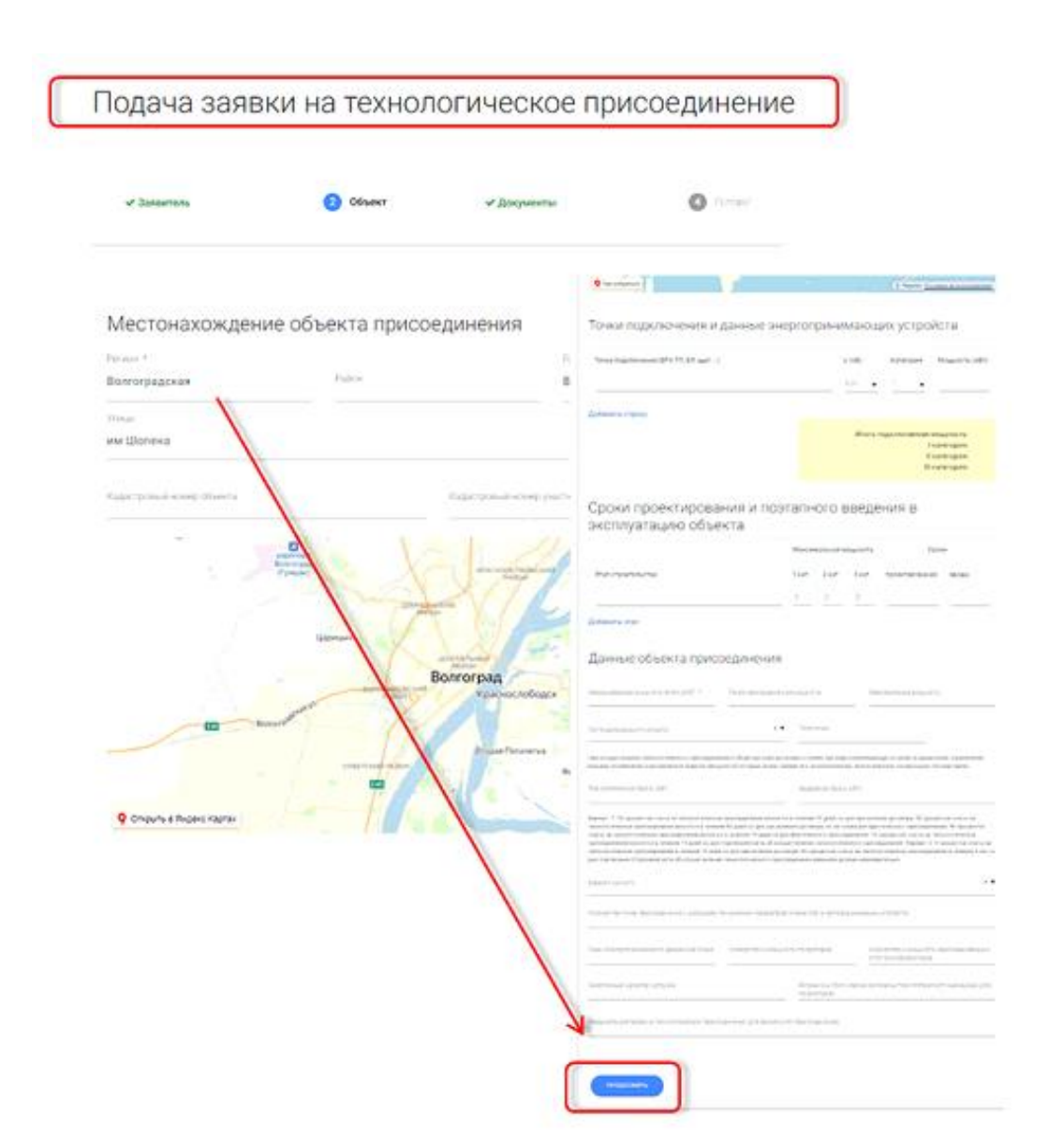

### Затем заполняем реквизиты формы Заявки ТП:

Подача заявки на технологическое присоединение

| редоставлени                                                    | е документов                                                      | Отгрытия                                                                                                    |                           |                        |
|-----------------------------------------------------------------|-------------------------------------------------------------------|----------------------------------------------------------------------------------------------------|---------------------------|------------------------|
| План расположения эн<br>выжеть Выберите ф                       | ергопринимающих устройств<br>зайл                                 | ← → - ↑ ☐ и Докуминты комп<br>Упорядочить - Соцеть папку<br>↓ Затрузки                                                                                                    | annan > Necropt - S Rom   | oc Nacropr             |
| Копия документа, подти<br>асток, на котором распо<br>выберите ф | верждающего право собствен<br>оложены (будут располагатьс<br>райл | HOCTM Ba<br>a) OGDEKT Rest Action<br>B) Myseka<br>Padował rost<br>Rest Action<br>Rest Action |                           |                        |
| Доверенность или ины<br>вкажь Выберите ф                        | е документы, подтверждающи<br>оайл                                |                                                                                                    | pr. Angpree A. crp.1 jprg | ¢aiknas<br>nepuns ♥ On |
| Копия пасторта                                                  | райл                                                              |                                                                                                    |                           |                        |

Заявка подана, ее можно увидеть в журнале «Мои заявки»:

|       |          | Зая                                                                                                    | зка успешно созд       | ана                |                 |            |                  |                           |                       |           |        |          |
|-------|----------|----------------------------------------------------------------------------------------------------|------------------------|--------------------|-----------------|------------|------------------|---------------------------|-----------------------|-----------|--------|----------|
|       |          | Ваша                                                                                                    | заявка передана на исп | олнение, вы можете | следить за стат | усом выпол | нения в личном н | кабинете                  |                       |           |        |          |
| Моиз  | заявки   | n n<br>L                                                                                                    |                        |                    |                 |            |                  |                           |                       |           |        |          |
|       | 34       | тектросети                                                                                                    | Тепловые               | сети               |                 |            |                  |                           |                       |           |        |          |
| Номер | Дата     | Вид залеки                                                                                                    | Адрес подключения      | Статус             |                 |            |                  |                           |                       |           |        |          |
|       | 17.09.18 | переичное присокринение                                                                                        |                        | Oncours on vit     | -               |            |                  |                           |                       |           |        |          |
|       | 19.09.18 | переичное приссединение                                                                                        |                        | Onepurts on let    |                 |            | () to contract   | status/?UID:              | =b70c2700-2f5a-4      | 43 —      |        | $\times$ |
|       |          |                                                                                                    |                        |                    |                 | 4          | ④ Не защищен     | 10 tp                     | .ru/status            | /?UID=b70 | 0c2700 | . 0.     |
|       |          | Desire.                                                                                                    | LA DRAW                |                    |                 |            | Номер заявки:    |                           |                       |           |        | ]        |
|       |          | The second second second second second second second second second second second second second second second s |                        |                    |                 |            | Уважа<br>Ваша :  | емый Заяви<br>заявка прин | тель!<br>ята и ожидае | т провер  | жи.    |          |

Подача заявки на технологическое присоединение

Для получения информации о текущем статусе Заявки ТП необходимо нажать на ссылку «Открыть отчет».

**Примечание**. При возникновении вопросов по Заявке ТП можно использовать сервис обмена сообщениями. Данный сервис доступен непосредственно из поданной Заявки ТП:

|   |          | лектросети               | Тепловые                       | сети                                       | Мой заявки                                                                                                    |                                                                                                    |
|---|----------|--------------------------|--------------------------------|--------------------------------------------|----------------------------------------------------------------------------------------------------|----------------------------------------------------------------------------------------------------|
| - |          |                          | 1.000                          |                                            | Заявка                                                                                                    |                                                                                                    |
| p | Дата     | Бид заявки               | Адрес подключения              | Статус                                     | Recommend this is a subset of                                                                                                    |                                                                                                    |
|   | 17.00.18 | [                        |                                | Contra de Canada                           | Data Annual Neuropean and Parameters (Second and Second and Second |                                                                                                    |
|   | 17.09.18 | Tepsylvice (pacceptience |                                | Unipurs priver                             | Passing States                                                                                                    |                                                                                                    |
|   | 19.09.18 | первичное присоединение  |                                | Otkpultu otkitt                            |                                                                                                    |                                                                                                    |
|   |          |                          |                                |                                            | Barran of annual spectra product one                                                                                                    |                                                                                                    |
|   |          |                          |                                |                                            | 14 H                                                                                                    |                                                                                                    |
|   |          |                          |                                |                                            | Annual Sector Sector Se |                                                                                                    |
|   |          |                          |                                |                                            | Term over                                                                                                    |                                                                                                    |
|   |          |                          |                                |                                            | Report 1                                                                                                    |                                                                                                    |
|   |          |                          |                                |                                            | Party and a subsection of the second second se                                                                                                    |                                                                                                    |
|   |          |                          |                                |                                            | The service dimension to the second                                                                                                    | -                                                                                                    |
|   |          |                          |                                |                                            |                                                                                                    |                                                                                                    |
|   |          |                          |                                |                                            |                                                                                                    | A lot a subsyst                                                                                                    |
|   |          |                          |                                |                                            | The second second                                                                                                    | and a second second                                                                                                    |
|   |          |                          |                                |                                            |                                                                                                    |                                                                                                    |
|   |          |                          |                                |                                            |                                                                                                    |                                                                                                    |
|   |          |                          |                                |                                            | Types regression                                                                                                    |                                                                                                    |
|   |          |                          |                                |                                            | financial faith and a statement                                                                                                    | -                                                                                                    |
|   |          |                          |                                |                                            | term ten t                                                                                                    |                                                                                                    |
|   |          |                          |                                |                                            | Tanan and a product of a second second s                                                                                                    |                                                                                                    |
|   |          |                          |                                |                                            | No. Concession                                                                                                    | 111                                                                                                    |
|   |          | Сообц                    | цения                          |                                            | The partnership of the function of the func-                                                                                                    | 100                                                                                                    |
|   |          |                          |                                |                                            |                                                                                                    | adi et port d'arte de la composition de la composition de la compo |
|   |          | Rea                      | анной заявке нет сообщений, вы | MOMPTE SALATE CROB BORDOC VEDEZ GODAV HAME | Alternative Statement of the second statement of the second statement of the s | 11 100000 1000000<br>00<br>0000000                                                                                                    |
|   |          |                          |                                |                                            | and the second second se                                                                                                    |                                                                                                    |
|   |          | Текст в                  | ашего сообщения                |                                            | a mount income of process of                                                                                                    |                                                                                                    |
|   |          |                          |                                |                                            | Coodiatevote                                                                                                    |                                                                                                    |
|   |          |                          |                                |                                            | The particul sectors of configuration are constrained as a sector of party and on the                                                                                                    | 1 444 ( 1 444 - 1444 )                                                                                                    |
|   |          |                          |                                |                                            | The set of the set of the set of  |                                                                                                    |
|   |          |                          |                                |                                            |                                                                                                    |                                                                                                    |

В процесс обработки Заявки ТП сотрудники сетевой организации проверяют правильность предоставленных документов. Этапы проверки отмечаются статусами:

- Приложение не проверено;

. . .

- Приложение подтверждено;
- Приложение требует замены.

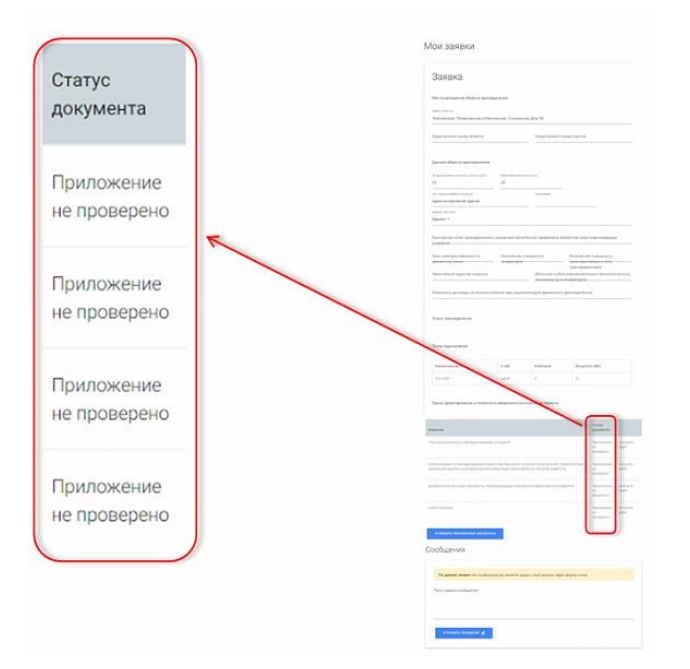

В случае необходимости замены файлов на Ваш Email поступит уведомление о входящем сообщение в ЛК, в область переписки о необходимости заменить скан документа (Приложения).

| Название                    | Статус документа          |               |           |               |
|-----------------------------|---------------------------|---------------|-----------|---------------|
| Договор ЮЛ от 15 до 160 кВт | Требует замены Заявителем | получить файл | приложить | Выберите файл |

В тоже время для документа, который необходимо заменить, на форме Заявки ТП появится возможность замены данного документа.

### Шаг 2. Осуществление платежа по Договору ТП.

В связи с Постановлением Правительства РФ от 10.03.2020 N 262 Договор ТП считается заключенным со дня оплаты заявителем счета. Осуществление платежа выполняется непосредственно из Личного кабинета Портала ТП.

| Sanaka cools         Maximum cools         Maximum cools                                                                                                    |                  |
|----------------------------------------------------------------------------------------------------|------------------|
| Marcinescing programmentation programments       Representation of Marageout (Narageout (Na                                                                                                    |                  |
| Marcaneous data support protocol support protocol support p                                                                                                    |                  |
| Нарадистивной<br>важ пречистива         Кодистронный настори областия           Баристронный настори областия<br>важ области предостронные настори областия<br>важ области предостронные настори областия<br>важ области предостронные настори областия<br>важ области предостронные настори областия<br>важ области предостронные настори областия<br>важ области предостронные настори областия<br>важ области предостронные настори областия<br>важ области предостронные настори областия<br>важ области предостронные настори областия<br>важ области предостронные настори областия<br>важ области предостронные настори областия<br>важ области предостронные настори областия<br>важ области предостронные настори областия<br>важ области настори областия<br>важ области предостронные настори областия<br>важ области предостронные настори областия                                                                                                    |                  |
| Анагаданская об б. Магадан С. Пуланская (пр. 2000)         Каранстранный накаер об саста         Общостранный накаер об саста         Общостранный накаер о                                                                                                    |                  |
|                                                                                                    |                  |
| Цаниана сласти (присождание и сласти (note)         Почет присождание и сласти (пони)         Почет присождание и сласти (пони)         Почет присождание и сла                                                                                                    |                  |
| Introduction Matrix (ME)         Present присодуженных малирость.           S         O           B         D           B         Base (Matrix Matrix M                                                                                                    |                  |
| s         0           Macrosoftanes Modeplocts         Bit development cold           S         Bit development cold           Macrosoftanes Modeplocts         Bit development cold           Macrosoftanes Modeplocts         Macrosoftanes           Macrosoftanes         Macrosoftanes           Macrosoftanes         Macrosoftanes                                                                                                    |                  |
| Вада вознатателна издересть         Вада вознатателна объекта         Вада вознатателна объекта <t< td=""><td></td></t<>                                                                                                    |                  |
| В (д. жасколическай диякальская           Паладаесканный в обласса         Паласовнаяе           прек         Каст           Сосовнается         Срок канастроскай бызова           аличество Почак Пресовремение с<br>оказывается налическая превется         Срок канастроскай бызова           прек         Срок канастроскай бызова           аличество Почак Пресовремение с<br>оказывается наличество почак Претовирания сорм<br>полочится         Срок канастроскай бызовая           Палановы и почакратитеская<br>прекотитеская         Срок канастроскай бызовая         Каначество почакратитеская<br>прекотитеская         Каначество почакратитеская<br>прекотитеская         Срок канастроскай бызовая           Полатоская прекотание сская<br>прекотитеская         Каначество почакратитеская<br>прекотитеская         Полатоская<br>прекотитеская         Полатоская<br>прекотитеская           така строская         1 3 та         1 5         3 та         5 та         0 0         0         0         0                                                                                                    |                  |
| на падеовоченилой з объекса и портволение и портволение                                                                                                    |                  |
| раж ист<br>парачастко точке просоединения с<br>вазанование и пооченосока тараветрой<br>вазанование и пооченосока тараветрой<br>вазанование и пооченосока тараветрой<br>вазанование и пооченосока тараветрой<br>вазанование и пооченосока тараветрой<br>вазанование и пооченосока<br>вазанование и пооченосока<br>ва |                  |
|                                                                                                    |                  |
| пазмана недотара на показатичноска<br>развода на показатичноска<br>разводанието на изданаство и изданаство и изданаство и изданаство присозраниялица к<br>разводания и посачанието на изданаство и изданаство присозраниялица к<br>разводания и посачанието на изданаство и изданаство присозраниялица к<br>разводания и посачанието на изданаство и изданаство присозраниялица к<br>напичноскато излочания на посачанието на изданаство присозраниялица к<br>напичноскато излочания на посачанието на изданаство присозраниялица к<br>напичноскато и излочания на посачанието на изданаство присозраниялица к<br>напичноскато излочания на посачанието на изданаство присозраниялица к<br>напичноскато излочания на посачанието на изданаство присозраниялица к<br>напичноскато излочания на посачанието на изданаство присозраниялица к<br>напичноскато излочания на посачанието на изданаство присозраниялица к<br>напичноскато излочания на посачанието и изданаство присозраниялица к<br>роми проектирования и посачанието и изведението и изведението и изстранаство на изданаство присозраниялица к<br>напичноство на посачанието на изданаство на изданаство присозраниялица к<br>напичноскато и посачания на посачанието и изведението и изведениетото и изведението и изведението и изве                                                                                                    |                  |
| рисслуржение (рук временного<br>рисслуржение)<br>шанностко и москурсисть гинератором<br>вожнонном характеров<br>вожнонном характеров<br>вожнонном карактеров<br>рисслуржение<br>вожнонном собсоскание и исслупало<br>вожнонном собсоскание и исслупало<br>вожноние и исслупало<br>вожноние и исслупало<br>вожноние и исслупал                          |                  |
| рассодрежения)<br>расно-стако и молучасть генератором<br>визначания и обос-севения налачновы<br>визначательное и молучасть генератором<br>визначания и обос-севения налачновая ориссод<br>визначания и обос-севения налачновы<br>визначания и обос-севения налачновая сумма<br>визначания и поливности и молучасть приссод<br>визначания и поливности и молучасть приссод<br>визначания и поливности и молучасть и и поливности и и поливительное приссод<br>визначания и поливности и молучасть и и поливности и и поливно в и и поливно в лики<br>раки проектирования и поливности и молучасния и и поливности и и поливности и поливности и и поливности и поливности и поливности и поливности и поливности и поливности и поливности и поливности и поливности и поливности и поливности и поливности и поливности и и поливности и поливности поливности и поливности и поливности и поливности и                                                                                                    |                  |
| Региление и обоснование наличиены<br>висти подколочением:<br>Малячение и подколочением:<br>Малячение и подколочением:<br>Малячение и подколочением:                                                                                                    |                  |
| Маличнова обоснования воличновы         понеконание во обоснования во обоснования в                                                                                                    |                  |
| ансклатически со консерунате (рек.<br>накраторска)<br>река ладклочениях<br>1. 2                                                                                                    |                  |
| Полновый платёж         Плановый платёж         Плановая Дата         Плановая Сумма         Поступило<br>на Р/С         Оплачено в ЛК           Малленования<br>г.с.         0,4 кг         3         15         1 Этап 25% от 10 000 р.         16.12.2020         2500         0         0           роки проектерования и поставного инжедения и поставного инжедения и                                                                                                    |                  |
| Налименования<br>т.к.         U (eb)         Кингория<br>(bb)         Максимальная присонд<br>(bb)         1 Этап 25% от 10 000 р.         16.12.2020         2500         0         0           тост         0.4 кв         3.0         15         2 Этап 75% от 10 000 р.         06.08.2020         7500         0         0                                                                                                    |                  |
| пест         0,4 кз         3         15           фоки проектировании и позтального наждения и эксплуятацию объе         2. Этап 75% от 10 000 р.         06.08.2020         7500         0         0                                                                                                    | 01914/TMTh 2 500 |
| роки проектирования и позталного веедения в экзолувтацию объе                                                                                                    | OTWATHTS 7 500   |
|                                                                                                    |                  |
| Гризание Сроки Сроки Кнопка "Оппатить"                                                                                                    |                  |
| Sinai 1 a san post apost apost                                                                                                    |                  |
| Net 0 0 15 01.01.0001 01.01.0001                                                                                                    |                  |
| Латежные документы                                                                                                    |                  |
| Illusiosas Illusiosas Illusiosas Illusiosas Illusiono Otusi-eeo<br>Jusios Jara Conna ee P/C #785                                                                                                    |                  |
| 1 Dran 25% or<br>10 000 p. 2500 0 0 0 0 0 0 0 0 0 0 0 0 0 0 0 0 0                                                                                                     |                  |
| 2 Chran 75% ar<br>10 000 p. 2500 7500 0 0 0 0 0 0 0 0 0 0 0 0 0 0 0 0                                                                                                     |                  |

Порядок действий по оплате:

- 1. Нажимаем кнопку «Оплатить».
- 2. Далее Вам будет предложено ввести данные пластиковой карты, электронного адреса, телефона, после чего нажать кнопку «Оплатить».
- 3. Затем откроется экранная форма, в которую будет необходимо ввести код полученный по sms. В случае подтверждения кода Ваша платеж будет

автоматически осуществлен в соответствии с заданными Вами условиями. В случае отказа в подтверждении кода Вы сможете повторить процедуру оплаты.

# Шаг 3. Подписание документов: Договора ТП, Акта выполнения технических условий и т.д.

Подписание документов осуществляется с помощью ЭП/ПЭП.

## Подписание документов с помощью Усиленной квалифицированной электронной подписи (ЭП).

Использование ЭП обеспечивается внешними программами, например: КриптоПро АРМ, КриптоПро ПДФ.

Требования к ЭП:

- используемая ЭП должна пройти проверку подлинности (внешним ресурсом: «ГосУслуги» - https://53.gosuslugi.ru/pgu/eds)

- обеспечить возможность установки подписи второй стороны Договора/Акта в варианте отсоединенной подписи.

Применение ЭП аналогично подписанию документа «Соглашение об электронном документообороте», которое включает следующие действия:

- необходимо скачать файл формата «.pdf» - скан подписанного Договора ТП (Акта);

- подписать данный документ «.pdf» с помощью внешней программы (Крипто Арм/

КриптоПро PDF);

- приложить архивный файл, содержащий подписанный файл и файл электронной подписи.

Далее Кабинет Заявителя автоматически отправит сообщение в СО для проверки и установки ЭП со стороны СО.

После применения ЭП со стороны СО, сотрудник службы присоединений изменяет статус документу Договору/Акту на «Подписано с двух сторон». Далее на Ваш Email будет направлено информационное сообщение об изменении в ЛК, связанное с подписанием договора/акта.

Скачать подписанный ЭП документ Вы можете непосредственно из Заявки ТП из области формы, содержащей ссылки на подписанные документы.

## Подписание документов с помощью Простой электронной подписи (ПЭП).

Использование ПЭП реализуется с помощью программного комплекса Adobe Pro, который развернут на сервере CO.

Применение ПЭП Заявителя осуществляется после нажатия кнопки «Подписать». В файл формата «.pdf» устанавливается электронная подпись, визуально представленная в рамке.

Процедура подписания не зависит от типа документа и едина как для Договора ТП, так и для Актов, подписываемых в процессе технологического присоединения, и

включает следующие действия:

- скачать файл формата «.pdf» - скан подписанного Договора ТП (Акта), ознакомиться с содержанием;

- в случае согласия, подписать данный документ «.pdf», нажав на экранной форме Заявки ТП кнопку «Подписать».

| Название                | Статус документа             |          |           |
|-------------------------|------------------------------|----------|-----------|
| Договор ЮЛ от 15 до 150 | Ожидает квалифицированной ЭП | получить | подписать |
| кВт                     | Заявителем                   | файл     |           |

Далее ЛК автоматически отправит сообщение в СО для установки ЭП со стороны СО.

После применения ЭП со стороны CO, сотрудник службы присоединений изменяет статус подписанному Договору/Акту на «Подписано с двух сторон». Далее на Ваш Email будет направлено информационное сообщение об изменении в Кабинете Заявителя, связанное с подписанием договора/акта.

Скачать подписанный ЭП и ПЭП документ Вы можете непосредственно из Заявки ТП из области формы, содержащей ссылки на подписанные документы.

**Примечание.** Проверка электронной подписи СО со стороны Заявителя осуществляется с помощью процедуры добавления корневых сертификатов в центры сертификации, см. справочные материалы по работе с ЭП Adobe.

### Приложение 1.

### Типовые формы для организации ЭДО

Для обмена юридически значимыми электронными документами (ЭДО) используются следующие документы:

Форма 1 Заявление со стороны Заявителя на создание личного кабинета

## Заявление на создание и использование Личного кабинета для обмена документами в электронном виде

Я (Заявитель), \_\_\_\_\_

Ф. И. О.

Прошу создать Личный кабинет пользователя на Портале ТП \_\_\_\_\_ с возможностью обмена документами технологического присоединения в электронном виде, в том числе:

- Заявками ТП;
- Договорами ТП;
- Актами выполнения технических условий;
- Актами технологического присоединения.

#### Данные Заявителя

Документ, удостоверяющий личность Заявителя: <u>паспорт гражданина РФ</u>. №\_\_\_\_\_\_; Выдан\_\_\_\_\_\_; Дата выдачи \_\_\_\_\_\_; Код подразделения \_\_\_\_\_\_; Зарегистрирован по адресу:

Настоящим Заявлением подтверждаю своё согласие на передачу персональных данных, а также любые действия (операции) или совокупность действий (операций), совершаемых с использованием средств автоматизации или без использования таких средств с персональными данными, включая сбор, запись, систематизацию, накопление, хранение, уточнение (обновление, изменение), извлечение, использование, передачу (распространение, предоставление, доступ), включая передачу по открытым каналам связи, обезличивание, блокирование, удаление, уничтожение персональных данных в целях документооборота технологического присоединения.

| Подпись Заявителя: |  |
|--------------------|--|
| Дата:              |  |
|                    |  |

Подпись уполномоченного лица со стороны СО: \_\_\_\_\_\_Дата регистрации Заявления: \_\_\_\_\_

Форма 2 Соглашение об ЭДО

#### Соглашение о документообороте в электронном виде через личный кабинет Заявителя Портала ТП \_\_\_\_\_ №

г.

, в лице \_\_\_\_\_, действующего на основании \_\_\_\_\_\_\_ в дальнейшем именуемое «Сетевая организация», с одной стороны, и (Ф.И.О,) \_\_\_\_\_\_\_, в дальнейшем именуемое «Заявитель», с другой стороны, вместе именуемые «Стороны» заключили настоящее соглашение о нижеследующем:

от « » \_\_\_\_\_ 20\_ г.

#### 1. Понятия и определения

Для целей настоящего Соглашения используются следующие понятия и определения:

**Электронный докумен**т - совокупность данных, которые обрабатываются и хранятся в электронновычислительной машине и могут передаваться по системе телекоммуникаций или на электронных носителях.

Простая электронная подпись (далее ПЭП) и Усиленная квалифицированная электронная подпись (далее ЭП) - информация в электронной форме, которая присоединена к другой информации в электронной форме (подписываемой информации) или иным образом связана с такой информацией и которая используется для определения лица, подписывающего информацию, сформированные в соответствии с Федеральным законом от 06.04.2011 № 63-ФЗ «Об электронной подписи»).

Владелец сертификата ключа проверки простой электронной подписи - лицо, которому в установленном настоящим Федеральным законом порядке выдан сертификат ключа проверки простой электронной подписи (Приложение 1) со стороны Сетевой организации.

#### 2. Предмет соглашения

2.1. Стороны соглашаются осуществлять документооборот в электронном виде по телекоммуникационным каналам связи с использованием ЭП и личного кабинета Заявителя, размещенного на сайте

2.2. Стороны признают, что электронные документы, подписанные электронной подписью (ПЭП/ЭП) каждой из Сторон, равнозначны документам на бумажных носителях, подписанным собственноручной подписью каждой из Сторон.

2.3. Сторона, подписывающая электронный документ, определяется для Заявителя по его усиленной квалифицированной подписи или простой электронной подписи (выдаваемой CO), Сетевой организацией по усиленной квалифицированной ЭП.

2.3.1. Формирование и передача сертификат ПЭП осуществляется Сетевой организацией, форма и содержание сертификата представлены в Приложении 1.

2.4. Стороны настоящего Соглашения принимает на себя исполнение всех обязательств, вытекающих из электронных документов, подписанных электронными подписями.

2.5. Подписанием настоящего Соглашения Стороны выбирают способ доставки документов посредством личного кабинета Заявителя, размещенного на сайте http://\_\_\_\_\_.

2.6. Датой выставления Заявителю Электронного документа по телекоммуникационным каналам связи считается дата поступления файла Электронного документа от другой Стороны.

2.7. Электронный документ считается полученным:

- Заявителем, после загрузки документа из личного кабинета Заявителем;

- Сетевой организацией после загрузки Заявителем в личный кабинет.

2.8. Стороны обеспечивают хранение Электронных документов, подписанных ПЭП/ЭП в течение

срока, установленного для хранения такого типа документов.

2.9. Все споры и разногласия, которые могут возникнуть при исполнении условий настоящего Соглашения, Стороны будут стремиться разрешать путем переговоров.

2.10. Споры, не урегулированные путем переговоров, разрешаются в судебном порядке, установленном действующим законодательством Российской Федерации.

2.11. Настоящее Соглашение составлено в двух экземплярах, имеющих равную юридическую силу, по одному для каждой из Сторон.

2.12. Настоящее Соглашение вступает в силу с момента подписания и действует без ограничения срока.

2.13. Стороны могут в одностороннем порядке расторгнуть настоящее Соглашение, письменно уведомив другую Сторону за один месяц.

2.14. Реквизиты и подписи Сторон:

#### Сетевая организация:

Юридический/почтовый адрес:

| ИНН/КПП              |       |
|----------------------|-------|
| ОГРН                 |       |
| Расчетный счет       |       |
| В                    | банке |
| К/с                  |       |
| БИК                  |       |
| Сетевая организация: |       |
|                      |       |

| Должность: |   | <br> | <br> |
|------------|---|------|------|
|            | / | <br> |      |
|            |   |      |      |

МΠ

#### Заявитель:

| Паспорт: серия | N  |  |
|----------------|----|--|
| выдан          |    |  |
|                | Г. |  |

Зарегистрирован по адресу:

| Телефон:          |  |
|-------------------|--|
| Электронная почта |  |

/\_\_\_\_\_

### Приложение 1 к Соглашению об документообороте в электронном виде через личный кабинет Заявителя Портала ТП

### Сертификат ПЭП

# к Соглашению о документообороте в электронном виде через личный кабинет Заявителя сайта\_\_\_\_\_

№\_\_\_\_от «\_\_»\_\_\_\_\_20\_\_г.

| Сертификат о предоставлении «Простой электронной подписи (ПЭП)»<br>Приложение к Соглашению о документообороте в электронном виде                                                                                                    |
|----------------------------------------------------------------------------------------------------|
| (в соответствии с Федеральным законом от 06.04.2011 № 63-ФЗ «Об электронной подписи»)                                                                                                    |
| Сведения о сертификате ПЭП:                                                                                                    |
| Сертификат выдан Заявителю                                                                                                    |
| Ф. И. О.                                                                                                    |
| Серийный номер:;                                                                                                    |
| Начало срока действия:;                                                                                                    |
| Окончание срока действия:;                                                                                                    |
| Открытый ключ:;                                                                                                    |
| MD9:;                                                                                                    |
| ХЭШ SHA1:;                                                                                                    |
| Данные Заявителя<br>Документ, удостоверяющий личность Заявителя: <u>паспорт гражданина РФ</u> .<br>№, серия;<br>Выдан<br>Дата выдачи;<br>Код подразделения;                                                                                                    |
| О сертификате<br>Данный сертификат выдан Заявителю (Ф. И. О.) и предназначен для подписания электронных<br>документов формата «.pdf» через личный кабинет Заявителя сайта (Портала<br>TП) в том числе:<br>• Договоров ТП;<br>• Акты выполнения технических условий;<br>• Актов технологического присоединения;<br>и других документов, формируемых в процессе технологического присоединения. |
| <b>Примечание</b><br>В случае компрометации/утери закрытой части ключа ПЭП необходимо срочно уведомить<br>, телефон: +                                                                                                    |
| Подпись владельца сертификата (сертификат получил):<br>Дата получения сертификата:                                                                                                    |
| Подпись уполномоченного лица со стороны СО:                                                                                                    |
| Дата выдачи сертификата:                                                                                                    |

### Приложение 2.

## ЧАСТО ЗАДАВАЕМЫЕ ВОПРОСЫ

### Вопросы по выбору электронной подписи

# Вопрос 1. Подходит ли моя усиленная квалифицированная электронная подпись для работы на Портале ТП?

**Ответ:** для использования на Портале ТП Ваша электронная подпись должна удовлетворять следующим условиям:

- Программно совместима с КриптоПро;
- Выпущена аккредитованным УЦ;
- Содержит информацию о представителе и реквизитах ЮЛ/ИП.

Информация о совместимости вашей ЭП с КриптоПро может быть получена в УЦ.

Для проверки квалифицированности вашей ЭП (факта того, что ЭП выпущена аккредитованным УЦ):

- Произведите экспорт вашего личного сертификата ЭП
- Откройте специализированный ресурс по проверке сертификатов и/или ЭП по ссылке:<u>https://www.gosuslugi.ru/pgu/eds/</u>
- Выберите «Подтверждение подлинности сертификата»;
- Приложите ваш сертификат, введите код и нажмите кнопку «Проверить»;
- Далее ознамтесь с результатами проверки.

### Вопрос 2. Где я могу приобрести ЭП?

**Ответ:** Для использования на Портале ТП Вы можете приобрести электронную подпись (ЭП) в любом аккредитованном удостоверяющем центре (УЦ) Российской Федерации.

Полный перечень аккредитованных УЦ доступен на сайте Минкомсвязи России: <u>http://minsvyaz.ru/ru/activity/govservices/certification authority/</u>

Рекомендуем обращать внимание на следующие параметры при выборе УЦ:

• Цена квалифицированной электронной подписи с учетом программного обеспечения КриптоПро CSP;

- Наличие исчерпывающей информации по настройке ЭП на сайте УЦ;
- Наличие, режим работы и оперативность ответов технической поддержки УЦ;
- Удобство личного визита в УЦ для получения ЭП.

# Вопрос 3. Как я буду подписывать Договоры ТП, Акты своей ЭП и отправлять их в ведомства, если я не являюсь руководителем организации (ЮЛ)?

**Ответ:** Для подачи Заявки ТП, подписания Договоров ТП, Актов необходимо обладать соответствующими полномочиями. Вы можете воспользоваться доверенностью, образец которой можно скачать из раздела «Обмен документами и сообщениями».

Вопрос 4. При подаче Заявки ТП возникает ошибка, не позволяющая приложить файлы. Что мне делать в данной ситуации?

**Ответ:** Причиной данной ошибки могут быть различные факторы: начиная от перебоев с Интернетом до профилактических работ на сервере СО. Заранее приносим свои извинения за неудобства. В этой ситуации мы рекомендуем повторить попытку ввода Заявки ТП спустя некоторое время или обратиться по Email в службу поддержки СО.